## Excel Desktop – Verkefni 18a exd18-enskuprof

|     | Aðgerð                                                                                                    | Skýring                                                                             |  |  |  |  |  |  |
|-----|----------------------------------------------------------------------------------------------------|-------------------------------------------------------------------------------------|--|--|--|--|--|--|
| 1.  | Opnaðu <b>exd18-enskuprof</b><br>Gefðu blaðinu heitið <b>Enskupróf</b>                                                                                    | Ath. að þú heldur áfram með þetta<br>sama skjal í Verkefni 18b                      |  |  |  |  |  |  |
| 2.  | Settu síðuhaus og síðufót á blaðið skv. fyrirmynd                                                                                                    | Notaðu sjálfvirkni í fætinum                                                        |  |  |  |  |  |  |
| 3.  | Bættu inn nýjum dálki A og línu 1                                                                                                    | Mjókkaðu A dálkinn                                                                  |  |  |  |  |  |  |
| 4.  | Miðjaðu fyrirsögnina. Feitletraðu og stækkaðu                                                                                                    | Miðjaðu hana líka lóðrétt.                                                          |  |  |  |  |  |  |
| 5.  | Settu vinstri inndrátt á hólfin í B dálki                                                                                                    | (Til að færa textann frá rammalínum)                                                |  |  |  |  |  |  |
| 6.  | Settu <b>hægri inndrátt = 1</b> á C3:E18<br>(Hægrismella, Sníða hólf, Stilling, Textastilling)                                                            | Lárétt:<br>Hægri (Inndráttur) V Inndráttur:<br>Ló <u>ð</u> rétt: 1                  |  |  |  |  |  |  |
| 7.  | Veldu svæðið C3:E4<br>Gefðu skipun <b>Formúlur, Búa til úr vali - Efstu línu</b>                                                                          | Þetta gefur hólfinu C4 heitið Ritgerð                                               |  |  |  |  |  |  |
|     | Hólfið C4 fær heitið <b>Ritgerð,</b> hólfið D4 fær heitið<br><b>Lokapróf</b> og E4 fær heitið <b>Lokaeinkunn</b>                                          | Excel notar orðin í línu 3 til að skíra<br>hólfin í línu 4.                         |  |  |  |  |  |  |
| 8.  | Smelltu á hólfin C4, D4 og E4 til að sjá heitin                                                                                                    | (Þau sjást í reitnum fyrir ofan A dálk)                                             |  |  |  |  |  |  |
| 9.  | Í lokaeinkunn gildir ritgerð 30% en próf 70%                                                                                                    | Einkunnir eru margfaldaðar með<br>prósentunum til að fá lokaeinkunn                 |  |  |  |  |  |  |
| 10. | Settu formúlu í E5: <b>=C5*Ritgerð+D5*Lokapróf</b>                                                                                                    | Veldu hólf með mús. Skrifaðu heitin.                                                |  |  |  |  |  |  |
| 11. | Settu IF formúlu í F5: <b>=if(E5&gt;=4,5;"Staðið";"Fall")</b>                                                                                             | Lokaeinkunn þarf að vera a.m.k. 4,5                                                 |  |  |  |  |  |  |
| 12. | Afritaðu formúlurnar niður                                                                                                    |                                                                                     |  |  |  |  |  |  |
| 13. | Skoðaðu niðurstöðurnar. Af hverju segir Excel að<br>Íris hafi fallið? Einkunn hennar er sýnd 4,5.<br>Bættu <b>einum aukastaf</b> við hólfin <b>E5:E15</b> | Nú sést að einkunn Írisar er í raun 4,45.                                           |  |  |  |  |  |  |
| 14. | Veldu hólfin C5:D15 og settu skilyrt snið á þau:<br>Heim, Skilyrt snið, Auðkenna reglur hólfs, Á milli                                                    | (Með skilyrtu sniði getur útlit hólfs farið<br>eftir innihaldi þess.)               |  |  |  |  |  |  |
|     | Skrifaðu 0 og 4,5 í hólfin                                                                                                    | 0 og 4,5 📧                                                                          |  |  |  |  |  |  |
| 15. | Settu MAX, MIN og AVERAGE formúlur                                                                                                    | (Til að finna hæstu, lægstu og meðaltal)                                            |  |  |  |  |  |  |
| 16. | Settu <b>rammalínur</b> og <b>liti í hólf</b> skv. fyrirmynd                                                                                              |                                                                                     |  |  |  |  |  |  |
| 17. | Raðaðu töflunni eftir lokaeinkunn (hæsta efst) og<br>nafni: Veldu svæðið B4:F15 og farðu svo í <b>Heim,</b><br><b>Raða og sía, Sérstillt röð</b>          | Dálkur Röð<br>Raða eftir 100% Stærsta til minnsta<br>Síðan eftir (Dálkur B) A til Ö |  |  |  |  |  |  |
| 18. | Lagaðu litina: Veldu <b>B5:F6</b> . Smelltu á<br>sniðpensilinn. Veldu <b>B7:F14</b> með penslinum                                                         | Hér afritar sniðpensillinn sniðið sem er í<br>B5:F6 (þar sem litirnir eru í lagi).  |  |  |  |  |  |  |
| 19. | Veldu svæðið <b>B5:D15</b> . Hægrismelltu, Sníða hólf,<br><b>Vörn</b> . Smelltu þar til reiturinn <b>Læst</b> er tómur.                                   | □ [æst]<br>□ Falið Þessi hólf eru nú óvarin.                                        |  |  |  |  |  |  |
| 20. | Settu nú vörn á blaðið: <b>Yfirfara, Verja blað</b> , Í lagi                                                                                              | (Ekki nota lykilorð í þetta sinna.)                                                 |  |  |  |  |  |  |
| 21. | Prófaðu að skrifa í t.d. F6. Það er læst! Breyttu próf                                                                                                    | 6. Það er læst! Breyttu prófeinkunn Elínar í <b>7,5</b> . Þetta hólf er ólæst.      |  |  |  |  |  |  |

|    | A            | В                  | С                | D        | E           | F            |  |
|----|--------------|--------------------|------------------|----------|-------------|--------------|--|
| 1  | _            |                    |                  |          |             |              |  |
|    |              |                    | D. (1            |          |             |              |  |
| 2  | Prof i ensku |                    |                  |          |             |              |  |
| 3  |              |                    | Ritgerð          | Lokapróf | Lokaeinkunn |              |  |
| 4  |              |                    | 30%              | 70%      | 100%        | Niðurstaða   |  |
| 5  |              | Pétur Hauksson     | <mark>8,5</mark> | 8,0      | 8,15        | Staðið       |  |
| 6  |              | Elín Jónsdóttir    | 8,0              | 7,0      | 7,30        | Staðið       |  |
| 7  |              | Hjalti Guðnason    | 6,0              | 3,5      | 4,25        | Fall         |  |
| 8  |              | Íris Davíðsdóttir  | 5,5              | 4,0      | 4,45        | Fall         |  |
| 9  |              | Már Sveinsson      | 6,5              | 7,0      | 6,85        | Staðið       |  |
| 10 |              | Axel Arnarson      | 4,0              | 4,5      | 4,35        | Fall         |  |
| 11 |              | Brynja Aradóttir   | 4,0              | 5,0      | 4,70        | Staðið       |  |
| 12 |              | Páll Andrason      | 8,0              | 7,0      | 7,30        | Staðið       |  |
| 13 |              | Páll Jónsson       | 7,5              | 3,0      | 4,35        | Fall         |  |
| 14 |              | Trausti Jóhannsson | 3,5              | 8,0      | 6,65        | Staðið       |  |
| 15 |              | Rósa Hjaltadóttir  | 5,5              | 7,0      | 6,55        | Staðið       |  |
| 16 |              | Hæsta einkunn      | 8,50             | 8,00     | 8,15        |              |  |
| 17 |              | Lægsta einkunn     | 3,50             | 3,00     | 4,25        | Ath. Verkefn |  |
| 18 |              | Meðaleinkunn       | 6,09             | 5,82     | 5,90        | sýnt óraða   |  |
| 10 |              |                    |                  |          |             |              |  |

Opnaðu svo leiðbeiningar fyrir Verkefni 18b. Þú notar þetta Excel skjal áfram.